## Fangeleg-spilkort

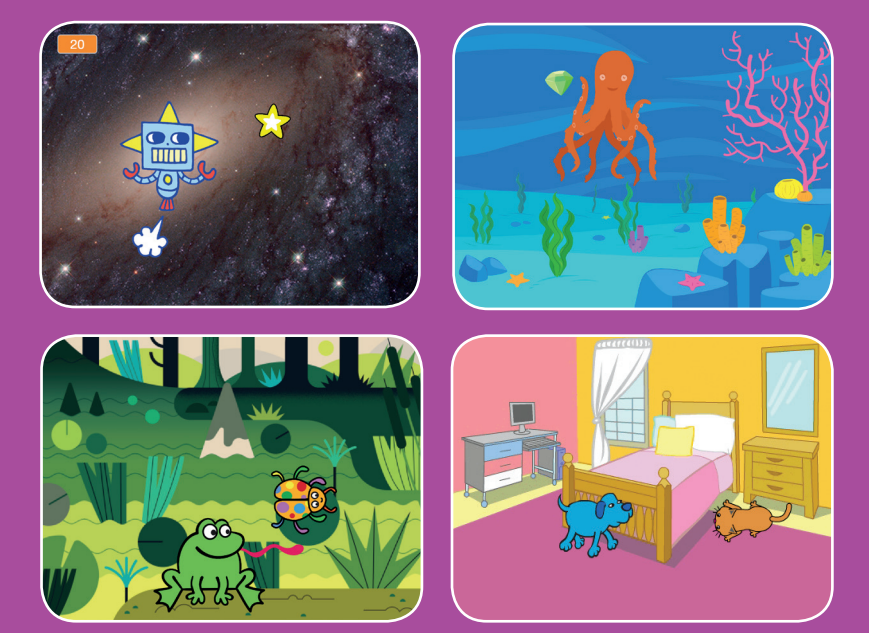

Lav et spil, hvor du skal fange en figur for at få points. Versioneret til dansk fra Scratch Coding Cards, udviklet af Natalie Rusk, MIT og offentliggjort under Creative Commons Attribution-ShareAlike 2.0 license

scratch.mit.edu

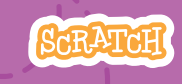

# Fangeleg-spil-kort

Brug kortene i denne rækkefølge:

- 1. Flyt til højre og venstre
- 2. Flyt op og ned
- 3. Fang en stjerne
- 4. Spil en lyd
- 5. Vis points
- 6. Nyt level
- 7. Vis en besked

scratch.mit.edu

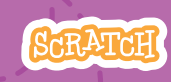

Sæt med 7 kort

# Flyt til højre og venstre

Tryk på pile-tasterne for at flytte dig til højre og venstre.

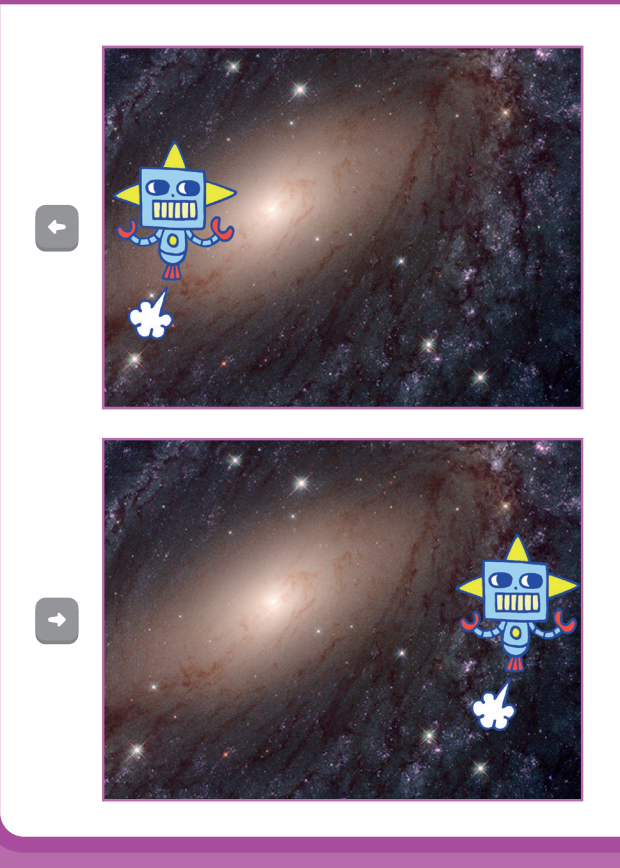

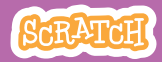

## Flyt til højre og venstre

#### scratch.mit.edu

### **KLAR, PARAT, START**

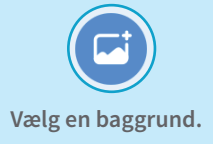

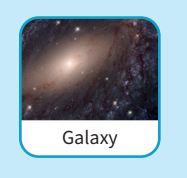

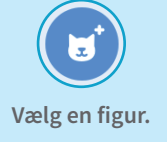

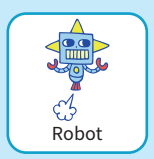

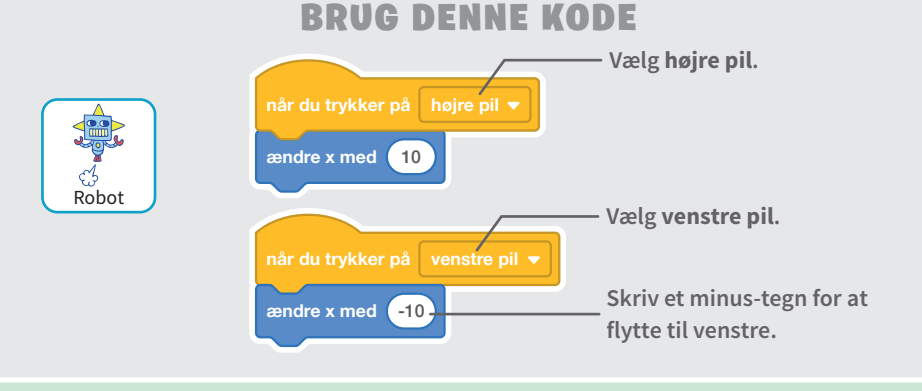

### PROV DET AF

Tryk på piletasterne.

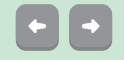

#### TIP

x er positionen på scenen fra venstre til højre.

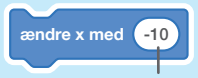

Skriv et negativt tal for at flytte til venstre.

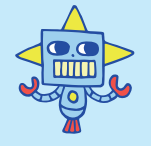

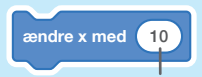

Skriv et positivt tal for at flytte til højre.

# Flyt op og ned

Tryk på pile-tasterne for at flytte dig op og ned.

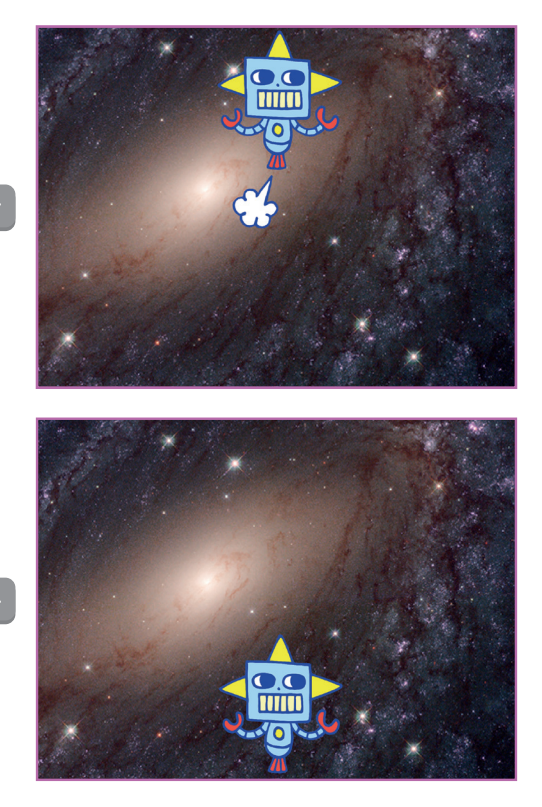

t

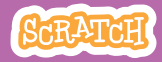

## Flyt op og ned

#### scratch.mit.edu

#### **KLAR, PARAT, START**

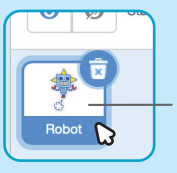

Klik på din figur for at vælge den.

#### **BRUG DENNE KODE**

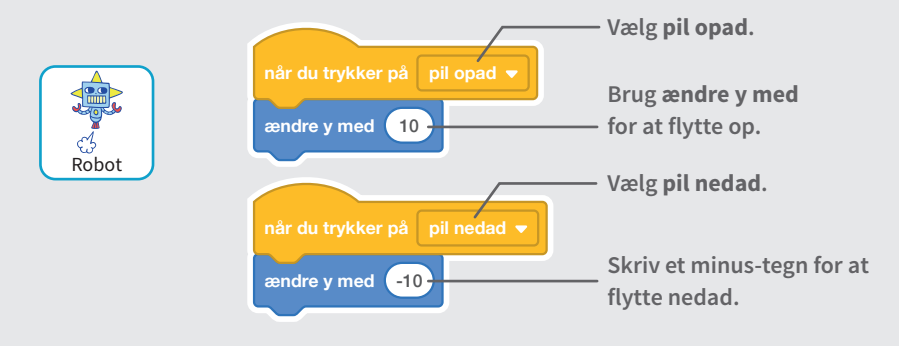

### PRØV DET AF

Tryk på piletasterne.

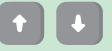

#### TIP

y er positionen på scenen i forhold til højden.

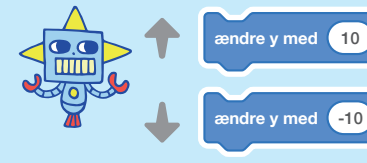

Skriv et positivt tal for at rykke opad.

Skriv et negativt tal for at rykke nedad.

# Fang en stjerne

#### Sæt en sprite ind, du kan fange.

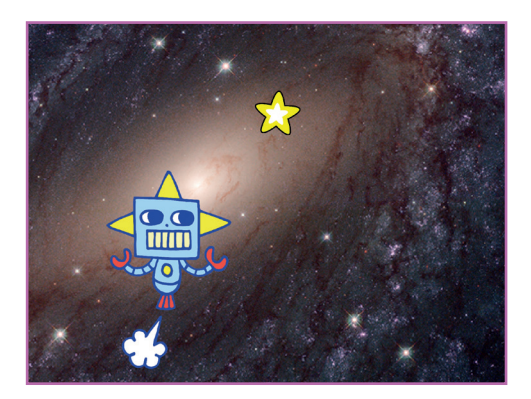

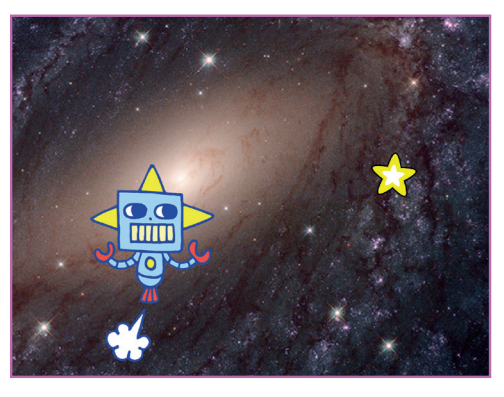

Versioneret til dansk fra Scratch Coding Cards, udviklet af Natalie Rusk, MIT og offentliggjort under Creative Commons Attribution-ShareAlike 2.0 license.

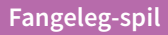

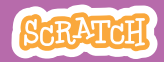

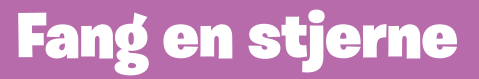

#### scratch.mit.edu

#### **KLAR, PARAT, START**

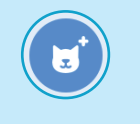

Vælg en sprite, der skal fanges, som fx Star.

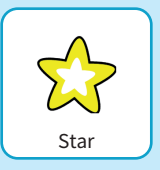

#### **BRUG DENNE KODE**

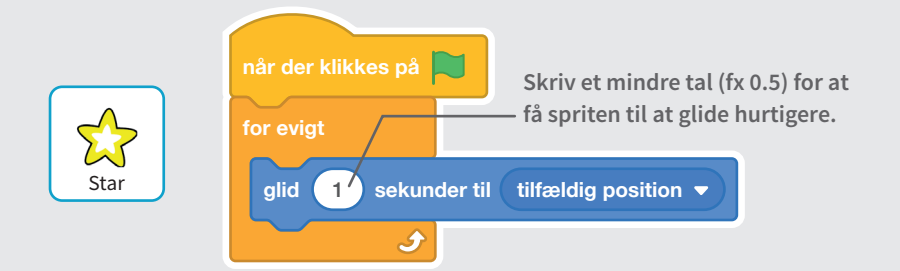

### **PRØV DET AF**

Klik på det grønne flag for at starte.

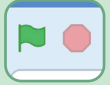

Klik på stop-skiltet for at stoppe.

# Spil en lyd

#### Spil en lyd, når din figur rører stjernen.

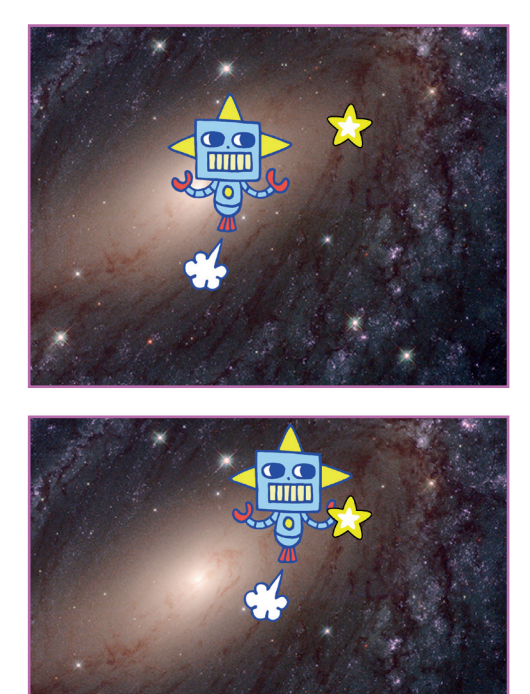

ひ》

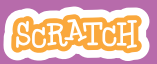

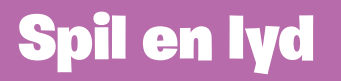

#### scratch.mit.edu

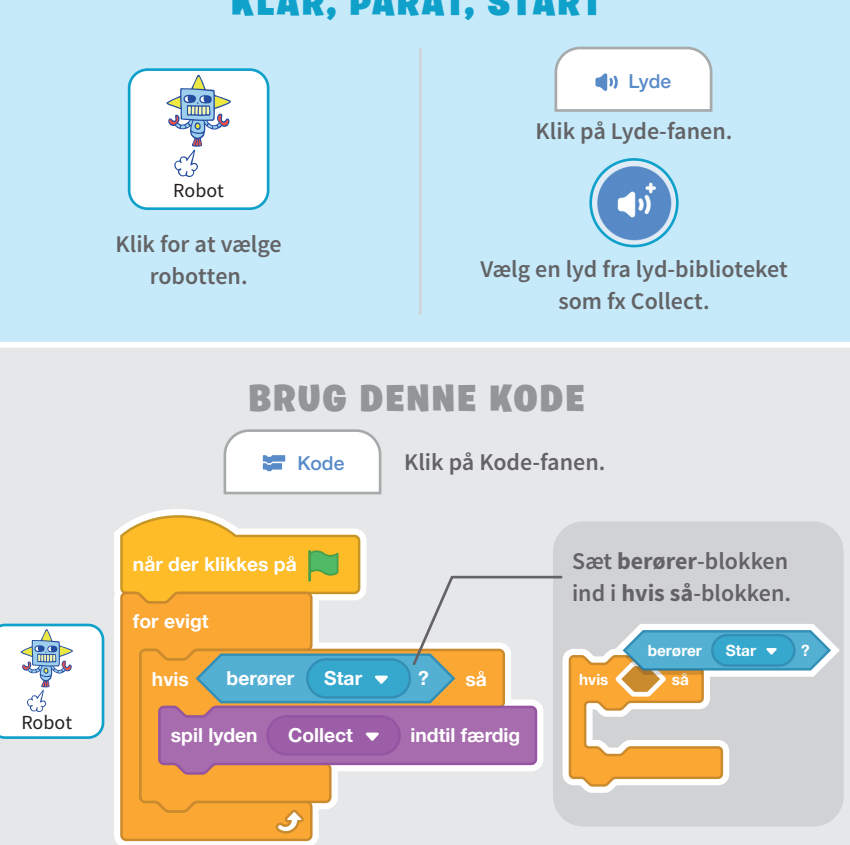

#### **KLAR, PARAT, START**

#### **PRØV DET AF**

Klik på det grønne flag for at starte. -

# Vis points

#### Få points når robotten rammer stjernen.

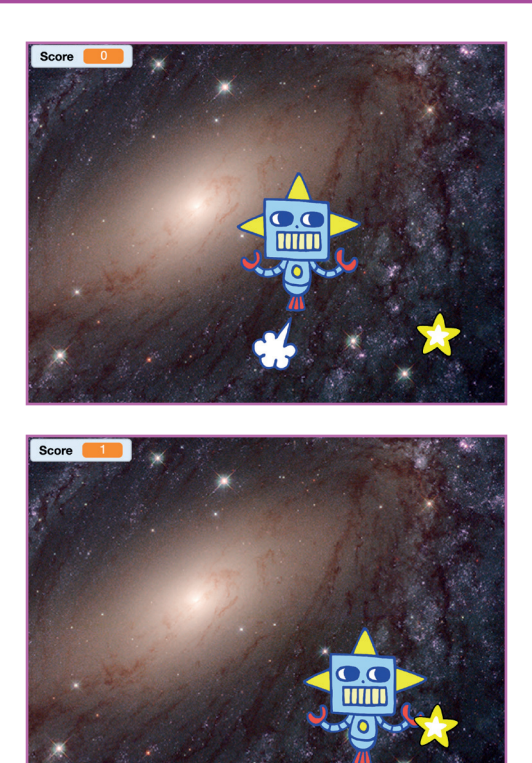

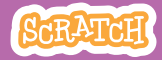

## **Vis points**

#### scratch.mit.edu

### **KLAR, PARAT, START**

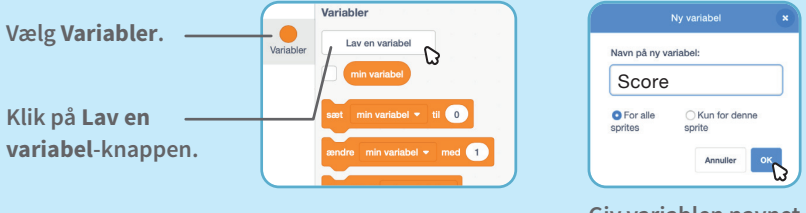

Giv variablen navnet Score og klik så på OK.

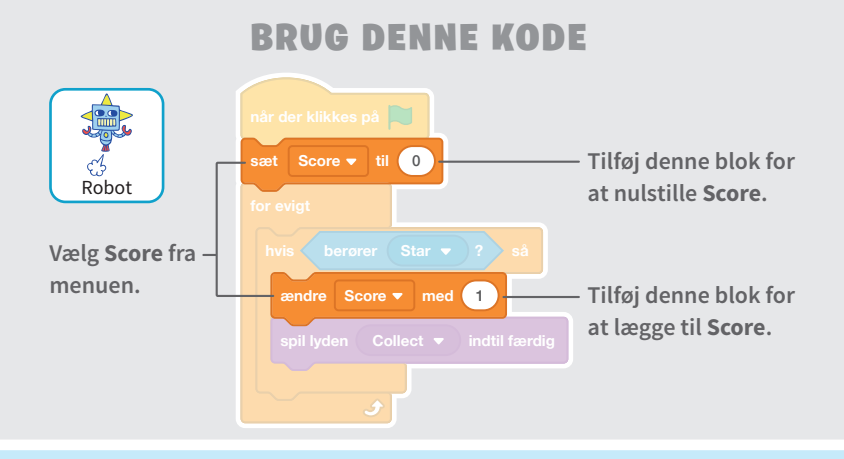

#### TIP

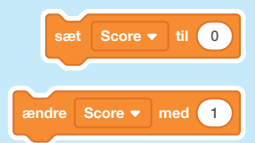

Brug sæt variabel-blokken til at sætte Score to nul.

Brug ændre variabel-blokken til at hæve Score.

# Nyt level

#### Gå til næste level.

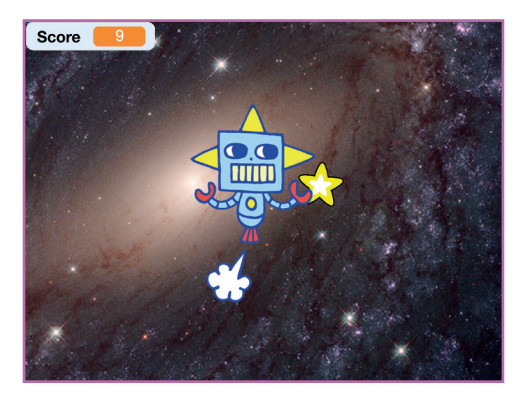

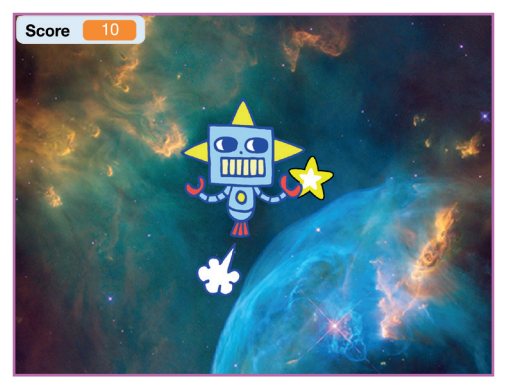

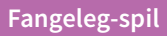

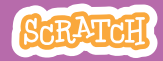

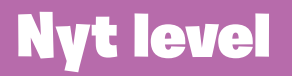

scratch.mit.edu

#### **KLAR, PARAT, START**

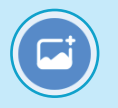

Vælg en anden baggrund som fx Nebula.

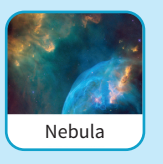

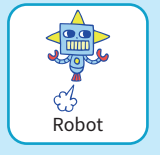

Vælg robot-spriten.

### **BRUG DENNE KODE**

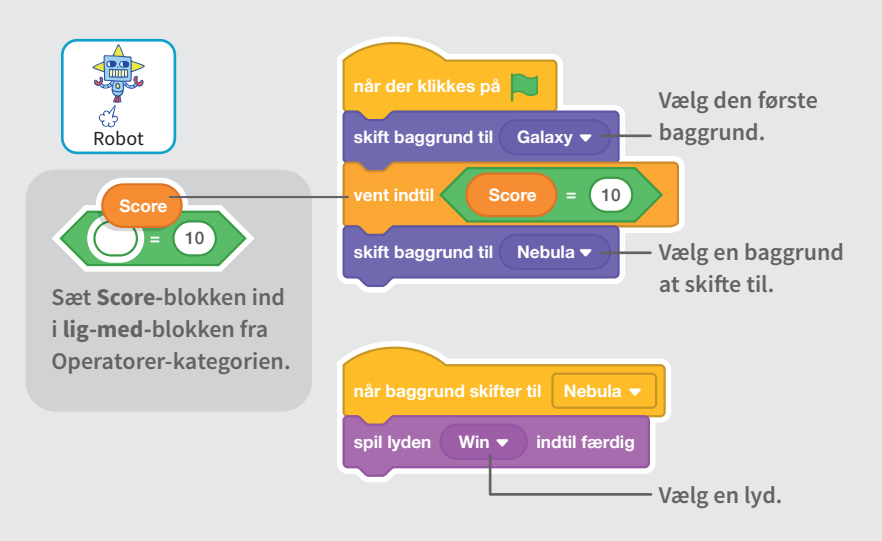

### **PRØV DET AF**

Klik på det grønne flag for at starte. -

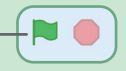

# Vis en besked

#### Vis en besked, når du går til det næste level.

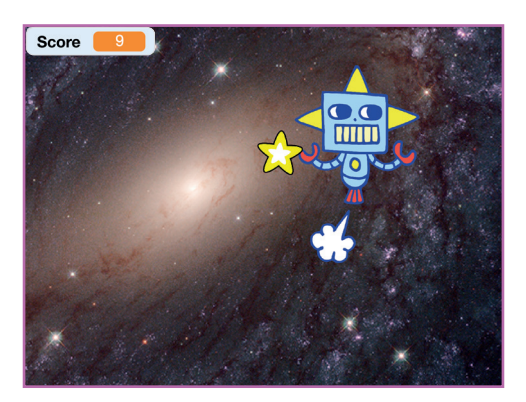

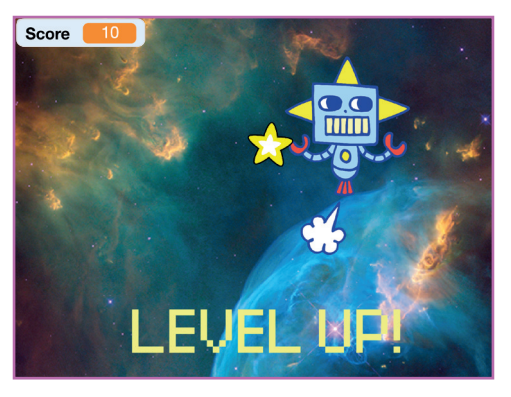

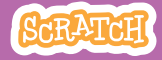

## Vis en besked

#### scratch.mit.edu

### KLAR, PARAT, START

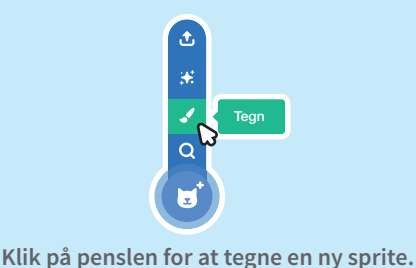

Brug **Tekst**-værktøjet til at skrive en besked som fx "Level Up!"

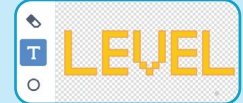

Du kan ændre skrift, farve og størrelse.

### BRUG DENNE KODE

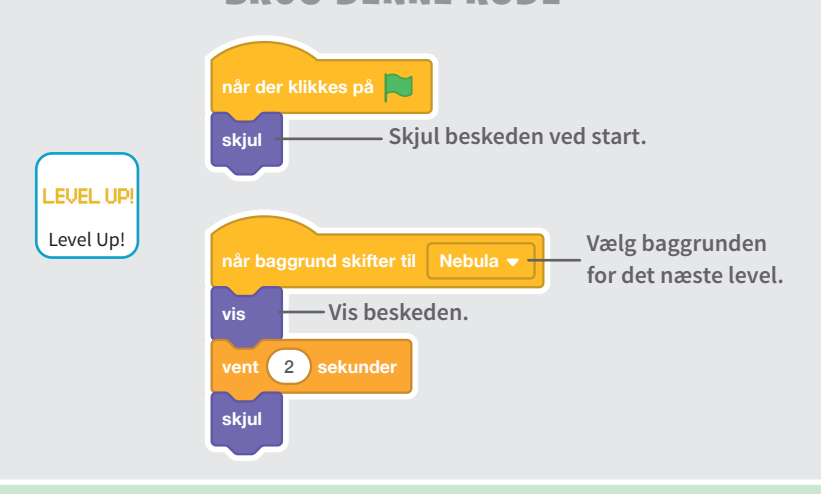

#### **PRØV DET AF**

Klik på det grønne flag for at spille dit spil.

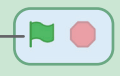